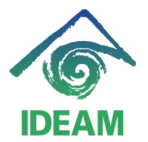

## **REGISTRO DE ACTOS ADMINISTRATIVOS DE VACACIONES:**

Previo al registro del acto administrativo de vacaciones, se debe tener en cuenta:

- Verificar en la pantalla Control de Vacaciones, a través del menú Recursos Humanos - Hoja Vida – Vacaciones – Control Vacaciones, que el funcionario tenga periodos de vacaciones causados con días pendientes.
- Ubicándose en cualquiera de los campos de datos básicos, en modo consulta se busca al funcionario requerido y se carga la consulta.
- Si el funcionario no tiene periodos causados con días pendientes, se puede agregar el nuevo periodo de manera manual indicando la fecha de inicio periodo de vacaciones, fecha ingreso a la entidad - para funcionarios para los cuales es el primer periodo causado en la entidad o la fecha mas 1 del fin periodo anterior – para los funcionarios que ya han causado mas de un periodo en la entidad.

| Tipo       | Documento     | CEDULA .   |         | Cédula 5    | 1807952   |
|------------|---------------|------------|---------|-------------|-----------|
| Nom        | ores          | ALICIA     |         |             |           |
| Prim       | er Apellido   | BARON      |         |             |           |
| Sea        | undo Apellido | LEGUIZAN   | 10N     |             |           |
| - 3        |               |            |         |             |           |
|            |               |            |         |             |           |
| _ <b>P</b> | eriodo de V   | acaciones  | s       |             |           |
|            | Inicio F      | in         | Dias    | Dias        |           |
|            | Periodo F     | Periodo    | Derecho | Pendientes  |           |
|            | 15-11-2005    | 14-11-2006 | 15      | 0           |           |
|            | 15-11-2006    | 14-11-2007 | 15      | 0           |           |
|            | 15-11-2007    | 14-11-2008 | 15      | 0           |           |
|            | 15-11-2008    | 14-11-2009 | 15      | 15 - 1      |           |
|            | 15-11-2009    | 14-11-2010 | 15      | 15 👻        |           |
| _          |               |            |         |             |           |
| Inicio     | Fin           | Dias       | s (     | Cancelacion | Dias      |
| Vaca       | ciones Vacad  | ciones Tom | nados ( | Suspencion  | Suspencio |
|            |               |            |         |             |           |
|            |               |            |         |             |           |
|            |               |            |         |             |           |

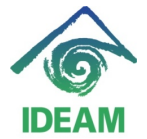

| RH                                                                                                    | 14-09-2011                                                                                                    |
|----------------------------------------------------------------------------------------------------|----------------------------------------------------------------------------------------------------|
| a de Recursos Humanos<br>DATOS FUNCIONARIO                                                                                                    |                                                                                                    |
| Datos Basicos       Documento     CEDULA DE CILDADANIA       Identificación     12015337       Nombres     CLAUDIA MILENA       1er. Apellido     ALVAREZ       2o. Apellido     LONDOÑO       DATOS DE VINCULACION     AFILIACIONES Y BANCOS     ACTOS       CONCEPTOS     Actos Abministrativos       Tipo Acto     Número Acto     Evalua       PRIMA CORDIN. (0022)     NNG # 18-01-2011     RESOLU # 19-10-2010       NOMBRAMIENTO 369     NNG # 25-03-2005     RESOLU # 03-04-2005 | Datos Básicos     Tipo Documento   CEDULA     Cédula   42015837     Nombres   CLAUDIA MLENA     Primer Apellido   ALVAREZ     Segundo Apellido   LONDOÑO     Periodo de Vacaciones   Inicio     Inicio   Fin     Dias   Dias     Periodo   Derecho     Pendientes   0.04-2010     Outro de Vacaciones   0.04-2010     Inicio   Fin     Dias   Dias     Dias   Dias |
| Detailes                                                                                                    | Inicio Fin Dias Cancelacion Dias<br>Vacaciones Vacaciones Tomados Suspencion                                                                                                    |

El registro del acto administrativo de **Vacaciones**, Interrupción de Vacaciones y Reanudes de Vacaciones, se realiza por la ruta del menú Recursos Humanos - Hoja de Vida – Datos de Funcionario:

- Ubicándose en cualquiera de los campos de datos básicos, en modo consulta se busca al funcionario a encargar.
- En la pestaña de Actos tipo de Acto, se despliega la lista de valores y se escoge la opción de Vacaciones, se registra el número y fecha del acto administrativo, seguido la fecha de Efectividad de las vacaciones.

La **fecha efectividad**, fecha en que inicia el disfrute de las vacaciones. La **fecha final**, no es necesario su llenado ya que la funcionalidad del sistema realiza el cálculo de los días hábiles de vacaciones según la jornada laboral del funcionario y arroja la fecha final.

Definido la fecha de iniciación de las Vacaciones, se pasa a la siguiente pantalla a través del botón Detalles, en el cual se debe diligenciar toda la información necesaria del periodo de vacaciones.

| 0        |
|----------|
|          |
|          |
| bion     |
| A        |
| R RENU   |
|          |
| RA DES   |
| RA DESI  |
|          |
|          |
| SERVIC V |
|          |

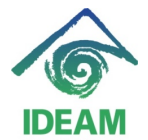

- **Vacaciones en Dinero**, se despliega la lista de valores que contiene el campo, para lo cual se debe indicar Cierto – si las vacaciones se pagan en dinero y Falso – si las vacaciones se disfrutan en Tiempo.

| DATOS FUNC       |             |             |            |            |             |             |
|------------------|-------------|-------------|------------|------------|-------------|-------------|
| - DATOS BASIC    | os ———      |             |            |            |             |             |
| Documento        | CEDULA DE O |             |            |            |             |             |
| Identificación   | 51807952    |             |            |            |             |             |
| Nomhres          | ALICIA      |             |            |            |             |             |
| 1er. Apellido    | BARON       |             | _          |            |             |             |
| 2o. Apellido     | LEGUIZAMON  |             |            |            |             |             |
|                  |             |             |            |            |             |             |
| DETAILLES ACTO   |             |             |            |            |             |             |
| Tipo Acto        |             | Numero Acto | Fecha      | Documento  | Efectividad | Caduca      |
| VACACIONES       |             | 1627        | 07-07-2011 | RESOLUCION | 29-07-2011  | 19-08-2011  |
|                  | Descrip     | ción        |            |            |             |             |
| ACACIONES EN     | DINERO      |             | FALSO      |            |             | 2           |
| DIAS SOLICITADO  | s           |             | 100000     |            |             | × 1404-1404 |
| FECHA FINAL DEL  | PERIODO     |             |            |            |             |             |
| FECHA INICIAL DE | L PERIODO   |             | Circul Of  |            |             |             |
| FECHA PARA PA    | GAR LA VACA | CIONES      | Find %     |            |             |             |
|                  |             |             | Descrip    | ción       |             |             |
|                  |             |             | CIERTO     |            |             |             |
|                  |             |             | EALSO      |            |             |             |
|                  |             |             |            |            |             |             |
|                  |             |             |            |            |             |             |
|                  |             |             |            |            |             |             |
|                  |             |             |            |            |             | and a large |
|                  |             |             |            | Fina       | UK U        | ancer       |

- Ubicándose en el campo **Fecha inicial del Periodo**, se despliega la lista de valores que contiene el campo, el cual retorna los periodos completos pendientes por sin disfrutar (que no sean productos de interrupciones o aplazamiento de vacaciones), para lo cual se debe escoger el periodo requerido.
- Con la escogencia anterior, se llenan los datos de Días solicitados y Fecha Final del Periodo.
- Se culmina el llenado del detalle con el registro de la Fecha para Pagar las Vacaciones, donde el usuario debe diligenciar la fecha probable de pago en nómina.
- Verificada la información registrada se oprime el botón Actos o Guardar, y se almacena el acto administrativo, en este momento se visualiza la fecha final del acto administrativo actualizada con la fecha correspondiente.

# REGISTRO DE ACTO ADMINISTRATIVO DE INTERRUPCIÓN DE VACACIONES:

Previo al registro del acto administrativo de interrupción de vacaciones, se debe tener en cuenta:

- Verificar si la interrupción a realizar se ejecutará sobre el disfrute de unas Vacaciones o sobre un Reanude de Vacaciones.
- Si se trata de interrupción de **Vacaciones**, cerciórese que el parámetro en Tablas básicas (menú Administración Tablas básicas): Sistema:

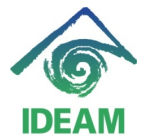

**NOMINA**, Nombre: **ACTOS\_CANCELADOS**, Argumento: **177** y Resultado: **171**, se encuentre activo o con Vigencia Final en blanco. Y por otra parte el parámetro con Resultado **255** se encuentre finalizado.

| 2 | Párametros del Sistema 💈                |                                                               |                        | ۲ |
|---|-----------------------------------------|---------------------------------------------------------------|------------------------|---|
|   | Sistema<br>GENERAL<br>NOMINA            |                                                               |                        |   |
|   | Párametro<br>Nombre<br>ACTOS_CANCELADOS | Descripción<br>CORRESPONDENCIA ENTRE LOS ACTOS CANCELADOS Y : | SUS ACTOS DE CANCELAC  |   |
|   | Registros<br>Argumento                  | Resultado                                                     | Vigencia Inicial Final |   |
|   | 015                                     | 092                                                           | 01-01-1997             |   |
|   | 041                                     | 040                                                           | 01-01-1997             |   |
| C | 177                                     | 171                                                           | 01-01-1997             |   |
|   | 177                                     | 255                                                           | 01-01-2010 29-12-2009  |   |
|   | 234                                     | 230                                                           | 01-01-1997             |   |
|   | 254                                     | 030                                                           | 01-01-1997             |   |
|   |                                         |                                                               |                        |   |

- Si se trata de interrupción de un **Reanude de Vacaciones**, No se debe marcar el tipo Suspensión si el funcionario no toma al menos 1 día del reanude.
- cerciórese que el parámetro en Tablas básicas (menú Administración Tablas básicas): Sistema: NOMINA, Nombre: ACTOS\_CANCELADOS, Argumento: 177 y Resultado: 255, se encuentre activo o con Vigencia Final en blanco. Y por otra parte el parámetro con Resultado 171 se encuentre finalizado.

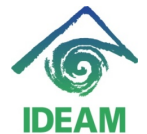

| 🙀 Párametros del Sistema                                                       |                                                                   |                                                                                                    | 20 <u>¥</u> |
|--------------------------------------------------------------------------------|-------------------------------------------------------------------|----------------------------------------------------------------------------------------------------|-------------|
| Sistema<br>GENERAL<br>NOMINA                                                   |                                                                   |                                                                                                    |             |
| Párametro<br>Nombre<br>ACTOS_CANCELADOS                                        | Descripción<br>CORRESPONDENCIA ENTRE LOS ACTOS CANCELADOS Y       | SUS ACTOS DE CANCELAC                                                                                                    |             |
| Registros<br>Argumento<br>015<br>016<br>041<br>177<br>177<br>234<br>235<br>254 | Resultado<br>092<br>237<br>040<br>171<br>255<br>230<br>231<br>030 | Vigencia Inicial Final<br>01-01-1997<br>01-01-1997<br>01-01-1997<br>01-01-1997 31-12-2009<br>01-01-2010<br>01-01-1997<br>01-01-1997<br>01-01-1997 |             |

- La parametrización anterior evitará que el mensaje: El funcionario no registra un acto del tipo que se quiere cancelar!

El registro del acto administrativo de **Interrupción de Vacaciones**, se realiza por la ruta del menú Recursos Humanos - Hoja de Vida – Datos de Funcionario:

- Ubicándose en cualquiera de los campos de datos básicos, en modo consulta se busca al funcionario a encargar.
- En la pestaña de Actos tipo de Acto, se despliega la lista de valores y se escoge la opción de **Interrupción de Vacaciones**, se registra el número y fecha del acto administrativo, seguido la fecha de Efectividad de la Interrupción.

La **fecha efectividad**, fecha en que inicia la interrupción de las vacaciones.

La fecha final, no es necesario su llenado.

Definido la fecha de iniciación de la Interrupción de Vacaciones, se pasa a la siguiente pantalla a través del botón Detalles, en el cual se debe diligenciar:

- Establece si se trata de una aplazamiento o de una interrupción, es el primer detalle a diligenciar, se despliega la lista de valores que contiene: Aplazamiento de las vacaciones o Suspensión de las vacaciones.

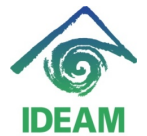

- **Aplazamiento de las vacaciones**; se escoge esta opción si el funcionario no disfruta ningún día de las vacaciones, es decir, aplazaron de manera completa el disfrute de las vacaciones.
- **Suspensión de las vacaciones**; se escoge esta opción si el funcionario disfruta al menos 1 día del periodo de vacaciones.

| de Recureos Hu           | imanos<br>IONARIO |                     |        |                                       |                         |                           |         | 2 |
|--------------------------|-------------------|---------------------|--------|---------------------------------------|-------------------------|---------------------------|---------|---|
| C DATOS BASIC            | :os ———           |                     |        |                                       |                         |                           |         | _ |
| Documento                | CEDULA DE C       | UDADANIA 🔽          |        |                                       |                         |                           |         |   |
| Nombres<br>1er. Apellido | NANCY AGUS        | TINA                |        |                                       |                         |                           |         |   |
| 20. Apellido             | FIGUEREDO         |                     |        |                                       |                         |                           |         |   |
| Tipo Acto                | I DE VACACIC      | Numero Acto<br>1601 | 6 F    | echa<br>-07-201′                      | Documento<br>RESOLUCION | Efectividad<br>05-07-2011 | Caduca  |   |
|                          | Descripo          | ión                 |        |                                       |                         |                           |         |   |
| DIAS DISFRUTAD           | OS DE LOS SO      | LICITADOS           |        |                                       |                         |                           |         |   |
| FECHA INICIAL CA         | AUSACION DE \     | ACACIONES           |        |                                       |                         |                           |         |   |
| FECHA FINAL CA           | USACION DE V.     | ACACIONES           |        |                                       |                         |                           |         |   |
| ESTABLECE SI SE          | E TRATA DE UN     | APLAZAMIENTO O I    | DE UNA |                                       |                         |                           |         |   |
| FECHA INICIAL DE         | E DISFRUTE        |                     |        |                                       |                         |                           |         |   |
| FECHA FINAL DEL          | DISFRUTE          | _                   |        | _                                     |                         |                           |         |   |
|                          |                   |                     | Acto   | s F                                   | ind <mark>%</mark>      |                           |         | _ |
|                          |                   |                     |        | i i i i i i i i i i i i i i i i i i i | Descripción             |                           |         |   |
|                          |                   | _                   |        |                                       | APLAZAMIENTO            | DE LAS VACA               | CIONES  |   |
|                          |                   |                     |        |                                       | SUSPENSION D            | DE LAS VACACI             | ONES    |   |
|                          | _                 | 1.0                 | _      |                                       |                         |                           |         |   |
| <b>N</b> P1              | 26                | NA                  | W      | 11                                    | Eino                    |                           | K Cance | Ì |

- Al escoger una de las opciones, los demás campos del detalle del acto administrativo se llenan de manera automática, indicando el número de días disfrutados (días hábiles), al igual de las fechas de inicio de causación y disfrute de vacaciones.

Una vez llenan los datos del detalle se guarda el registro, si se desea verificar la aplicación de la interrupción se puede hacer en la pantalla Control de Vacaciones, a través del menú Recursos Humanos - Hoja Vida – Vacaciones – Control Vacaciones.

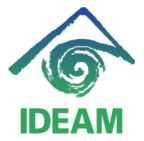

| 2 CONTROL DE VACACIO | NES DOCTORIO     | **************     |         |
|----------------------|------------------|--------------------|---------|
| Tipo Documento       | CEDULA 💌         | Cédula 51647618    |         |
| Nombres              | NANCY AGUSTINA   |                    |         |
| Primer Apellido      | MALDONADO        |                    |         |
| Segundo Apellido     | FIGUEREDO        |                    |         |
|                      |                  |                    |         |
|                      |                  |                    |         |
| Periodo de Va        | caciones         | Dias               |         |
| Periodo Pr           | Prindo Dorocho   | Dias<br>Dendientee |         |
| 16-05-2005 1         | 5-05-2006 15     |                    |         |
| 16-05-2006 1         | 5-05-2007 15     | 0                  |         |
| 16-05-2007 1         | 5-05-2008 15     | 0                  |         |
| 16-05-2008 1         | 5-05-2009 15     | 0                  |         |
| 16-05-2009 1         | 5-05-2010 15     | 6 -                |         |
|                      |                  |                    | <b></b> |
| Inicio Fin           | Dias (           | Cancelacion Dias   | ;       |
| Vacaciones Vacaci    | ones Tomados 🛛 S | Suspencion Sus     | pencion |
| 20-06-2011 12-07-2   | 011 9 SLISPEN    | VCION              | 6 🔺     |
|                      |                  | ×                  |         |
|                      |                  | ~                  |         |
|                      |                  |                    |         |
|                      |                  |                    |         |

## **REGISTRO DE ACTO ADMINISTRATIVO DE REANUDE DE VACACIONES:**

Previo al registro del acto administrativo de interrupción de vacaciones, se debe tener en cuenta:

- Verificar la existencia de un acto administrativo de interrupción Vacaciones.
- Verificar en la pantalla Control de Vacaciones, a través del menú Recursos Humanos - Hoja Vida – Vacaciones – Control Vacaciones, que el funcionario tenga periodos de vacaciones con días pendientes de disfrutar y con la evidencia de una cancelación o suspensión en el registro del detalle.

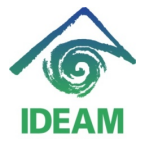

| 🙀 CONTROL DE VACACIO | NES 2002     |                 |                    |              | 9999 <u>-</u> |
|----------------------|--------------|-----------------|--------------------|--------------|---------------|
| Tipo Documento       | CEDULA       | -               | Cédula             | 51647618     |               |
| Nombres              | NANCY AGU    | STINA           |                    |              |               |
| Primer Apellido      | MALDONADO    | )               |                    |              |               |
| Segundo Apellido     | FIGUEREDO    |                 |                    |              |               |
|                      |              |                 |                    |              |               |
| Periodo de Va        | caciones     | r               |                    |              |               |
| Periodo Pi           | u Dia<br>Dia | as L<br>vocho F | Jias<br>Pondiontos |              |               |
| 16-05-2005 1         | 5-05-2006    | 15              | 0                  |              |               |
| 16-05-2006 1         | 5-05-2007    | 15              | 0                  |              |               |
| 16-05-2007 1         | 5-05-2008    | 15              | 0                  |              |               |
| 16-05-2008 1         | 5-05-2009    | 15              | 0                  |              |               |
| 16-05-2009 1         | 5-05-2010    | 15              | 6                  | >            |               |
|                      |              |                 |                    |              |               |
| Inicio Fin           | Dias         | С               | ancelacior         | n Dias       |               |
| Vacaciones Vacaci    | ones Tomac   | los S           | uspencion          | Susper       | ncion         |
| 20-06-2011 12-07-2   | 011 9        | SLISPEN         | CION               | <b>-</b> [ 6 | 3 🔒 📗         |
|                      |              |                 |                    | <b>T</b>     |               |
|                      |              |                 |                    | 7            |               |
|                      |              | <u> </u>        |                    |              |               |
|                      |              |                 |                    |              |               |

El registro del acto administrativo de **Reanudación o Disfrute de Vacaciones**, se realiza por la ruta del menú Recursos Humanos - Hoja de Vida – Datos de Funcionario:

- Ubicándose en cualquiera de los campos de datos básicos, en modo consulta se busca al funcionario a encargar.
- En la pestaña de Actos tipo de Acto, se despliega la lista de valores y se escoge la opción de **Reanudación o Disfrute de Vacaciones**, se registra el número y fecha del acto administrativo, seguido la fecha de Efectividad del reanude o inicio de disfrute de vacaciones.

La **fecha efectividad**, fecha en que inicia el disfrute de las vacaciones para el reanude.

La **fecha final**, no es necesario su llenado.

Definido la fecha de iniciación del reanude de Vacaciones, se pasa a la siguiente pantalla a través del botón Detalles, en el cual se debe diligenciar:

- **Días**, es el primer detalle a diligenciar, se despliega la lista de valores que contiene el (los) periodo que tenga el funcionario pendiente aplazado o suspendido con los días pendientes de disfrutar.

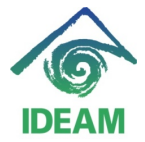

| de Recurens Hu   | IONARIO        |             |            |                 |             |            | ]              |
|------------------|----------------|-------------|------------|-----------------|-------------|------------|----------------|
| C DATOS BASIC    | :os ———        |             |            |                 |             |            |                |
| Documento        | CEDULA DE CI   |             |            |                 |             |            |                |
| Identificación   | 51647618       |             |            |                 |             |            |                |
| Nombres          | NANCY AGUST    | INA         |            |                 |             |            |                |
| 1er. Apellido    | MALDONADO      |             |            |                 |             |            |                |
| 2o. Apellido     | FIGUEREDO      |             |            |                 |             |            |                |
| t                |                |             |            |                 |             |            |                |
| - DETALLES ACTO  |                |             |            |                 |             |            |                |
| Tipo Acto        | _              | Numero Acto | Fecha      | Documento       | Efectividad | Caduca     |                |
| REANUDACION      | I O DISFRUTE   | 1601        | 05-07-2011 | RESOLUCION      | 10-10-2011  |            |                |
|                  | Descripci      | ón          |            |                 |             |            |                |
| FORMA DE PAGO    | )              |             |            |                 |             |            | <u>-</u>       |
| FECHA INICIO PER | RIODO          |             |            |                 |             |            |                |
| FECHA FIN PERIO  | DO             |             |            |                 |             |            |                |
| REANUDACION P    | OR SUSP. O APL | .AZ.        |            |                 |             |            |                |
| DIAS             |                |             | -          |                 |             |            |                |
| FECHA DE LAS V   | ACACIONES      | _           |            |                 |             |            | ::::: <b>:</b> |
|                  |                | A           | ctos       |                 |             |            |                |
| L                |                |             | F          | ind 16-05-20099 | 6           |            |                |
|                  |                |             |            | 10-03-20037     | •           |            |                |
|                  |                |             | r          | Fecha_Inicio_Pe | eri Fecha_F | in_Periodo | Di             |
|                  |                |             |            | 16-05-2009      | 15-05-20    | 010        |                |
|                  |                |             |            |                 |             |            |                |
|                  |                |             |            |                 |             |            |                |
| A 171            |                |             | 17 W.      |                 |             |            |                |
|                  | A 1 V.         | 1 1 1 1 1   |            | •               |             |            | D              |
|                  |                |             | 1.1        | Find            |             | K Cancel   |                |
|                  |                |             |            | Eng             |             | 2uncer     |                |

- Al escoger el periodo suspendido a reanudar, los demás campos del detalle del acto administrativo se llenan de manera automática, indicando el número de días a reanudar (días hábiles), al igual de las fechas de inicio de causación y disfrute de vacaciones.

| de Recurene Hi   | imanne         |             |     |            |              |              |                  |
|------------------|----------------|-------------|-----|------------|--------------|--------------|------------------|
| CATOS FUNC       |                |             |     |            |              |              |                  |
| C DATOS BASIC    | :os ———        |             |     |            |              |              |                  |
| Documento        | CEDULA DE CI   | UDADANIA 👻  |     |            |              |              |                  |
| Identificación   | 51647618       |             |     |            |              |              |                  |
| Nombres          | NANCY AGUS     | TINA        |     |            |              |              |                  |
| 1er. Apellido    | MALDONADO      |             |     |            |              |              |                  |
| 2o. Apellido     | FIGUEREDO      |             |     |            |              |              |                  |
|                  |                |             |     |            |              |              |                  |
| - DETALLES ACTO  |                |             |     |            |              |              |                  |
| Tipo Acto        |                | Numero Acto |     | Fecha      | Documento    | Efectividad  | Caduca           |
| REANUDACION      | NO DISFRUTE    | 1601        |     | 05-07-2011 | RESOLUCION   | 10-10-2011   |                  |
|                  | Descripc       | ión         |     |            |              |              |                  |
| FECHA INICIO PER | RIODO          |             |     | 16/05/2009 |              |              |                  |
| FECHA FIN PERIO  | DO             |             |     | 15/05/2010 |              |              |                  |
| REANUDACION P    | OR SUSP. O API | .AZ.        |     | I          |              |              |                  |
| DIAS             |                |             |     | 6          |              |              |                  |
| FECHA DE LAS V   | ACACIONES      |             |     | 20/06/20   |              |              |                  |
| FECHA DE PAGO    |                |             |     |            |              |              |                  |
|                  |                |             | 0   | <b>4</b>   | -ind %       |              |                  |
|                  |                | L           | AC  | 105        | Descrinción  |              |                  |
|                  |                |             |     |            |              |              |                  |
|                  |                |             |     |            |              |              | ONES             |
|                  |                |             |     |            | SOSI ENGIONE | E BAO WACAON | ONEO             |
|                  |                |             |     |            |              |              |                  |
|                  |                | 1 A. L.     |     |            |              |              |                  |
|                  |                |             |     |            |              |              |                  |
| ATICA            | A VALUE        | N VAV       | 1.1 | 16 M II    | Eind         |              | K <u>C</u> ancel |

Seguidamente se deben diligenciar los campos que quedan en blanco, como son:

 Reanulación por Susp o Aplaz., el cual al desplegar lista de valores indica el tipo de reanudación, este tipo hace referencia al tipo de aplazamiento o suspensión dado al momento de registrar el acto administrativo de Interrupción de Vacaciones.

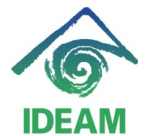

- **Forma de Pago**, el cual al desplegar lista de valores indica la forma de pago en que se realizará la liquidación de la reanudación, es decir, si se pagan en tiempo o en dinero (si no disfruta el tiempo).

| 😨 Sistema | de Recurens Hu                                          |                                                     |                     |                     |                         |                           |         |     |
|-----------|---------------------------------------------------------|-----------------------------------------------------|---------------------|---------------------|-------------------------|---------------------------|---------|-----|
|           | - DATOS PASIC                                           | 00                                                  |                     |                     |                         |                           |         | -   |
|           | Documento<br>Identificación<br>Nombres<br>1er. Apellido | CEDULA DE CI<br>51647618<br>NANCY AGUS<br>MALDONADO | JDADANIA 🔽          | -                   |                         |                           |         |     |
|           | DETALLES ACTO Tipo Acto REANUDACION                     | I O DISFRUTE<br>Descripc                            | Numero Acto<br>1601 | Fecha<br>05-07-2011 | Documento<br>RESOLUCION | Efectividad<br>10-10-2011 | Caduca  |     |
|           | FORMA DE PAGO                                           | )                                                   |                     | 40.05.0000          |                         |                           | <b></b> |     |
|           | FECHA INCIO PER                                         |                                                     |                     | 15/05/2009          | 100000000               |                           |         | ×   |
|           | REANUDACION PO                                          | OR SUSP. O API                                      | .AZ.                | SUSPENSION          | ī                       |                           |         |     |
|           | DIAS                                                    |                                                     |                     | 6                   | Find EN %               |                           |         |     |
|           | FECHA DE LAS V                                          | ACACIONES                                           |                     | 20/06/2011          |                         |                           |         |     |
|           |                                                         | -                                                   |                     | Actos               | EN TIEMPO               | )                         |         |     |
|           |                                                         |                                                     | 10.1                |                     |                         | Eind (                    | QK Can  | cel |

- De último, el usuario debe digitar la **fecha de pago**, fecha en que se liquidará en nómina el reanude de las vacaciones.

Es necesario hacer un desplazamiento entre los detalles del acto, con el fín de verificar que no queden detalles sin llenar. Seguidamente se guarda el registro.

La funcionalidad actual, no soporta la reanudación de vacaciones de manera proporcional, es decir, que no soporta que se reanuden algunos días y queden pendientes otros. Por lo anterior, si se da el caso, se requiere registrar el reanude aplicando de manera completa los días pendientes y posteriormente registrar una acto administrativo de interrupción de vacaciones, en este caso de reanude de vacaciones.

### Registro de cambios

| Fecha      | Autor                   | Versión | Referencia                    |
|------------|-------------------------|---------|-------------------------------|
| 08/08/2011 | Mayerly Andrea Molano A | 1       | Versión inicial del documento |
| 20/10/2011 | Nancy maldonado F       | 2       | Actualiza                     |
|            |                         |         |                               |
|            |                         |         |                               |